# 同花顺如何开通风险警示股票买入 - 如何开通买卖st股票 的权限 ? - 股识吧

## 一、同花顺如何签署风险警示协议

1、打开同花顺,点击【委托交易】,并登陆;

2、选择【账户权限管理】;

3 , 分别点击【开通上交所警示股交易】、【开通退市整理股票交易】 , 按提示签 署合同即可。

注意:网签风险警示书要在交易时间进行。

## 二、怎样开通风险警示证券权限

现在开通风险警示板流程:网上交易软件——交易——股票——账户权限管理—— 开通上交所风险警示板——签署协议及风险警示书,按照上面流程就可以签署了。

## 三、如何开通风险警示证券买入权限

在你的交易软件里一般都可以开通,你找找看。

如果没有,可联系你的开户营业部。

有关股票方面的知识,推荐你去腾讯文学、QQ读书或创世中文网阅读《股票操盘 手记》。

这本书是一位资深操盘手写的,里面的知识很丰富、很全面,相信对你会有帮助的 。

## 四、如何开通买卖st股票的权限?

您可以通过以下方式开通买卖st股的权限:1.通过同花顺电脑端开通打开【同花顺

电脑端】-点击【委托交易】登录账号-【账户权限管理】-【新业务申请】-按提示 【签署《风险警示股票风险揭示书》】2.直接前往营业部开通您本人带上身份证前 往您的开户券商营业部现场开通温馨提示:网签风险警示书要在交易时间进行,本 协议只需签署一次,购买深市st股无需签署该协议

#### 五、怎样开通风险警示证券权限

你好,购买风险警示板内的股票需要签署风险警示股票价交易风险揭示书,需要先 开通ST权限后才可以买卖ST的股票。

可再交易系统开通或者到券商营业厅进行开通,或者进行网上开通,可通过券商交 易软件进行开通。

## 六、普通账户如何开通风险警示权限,以购买st、\*st股票?

购买风险警示板内的股票需要签署风险警示股票价交易风险揭示书,需要先开通S T权限后才可以买卖ST的股票。

可再交易系统开通或者到券商营业厅进行开通,或者进行网上开通,可通过券商交 易软件进行开通。

具体可以联系券商客服咨询。

如果是平安证券,可以联系95511-8咨询。

温馨提示:1、以上信息仅供参考,不做任何建议;

2、入市有风险,投资需谨慎。

应答时间: 2021-04-07, 最新业务变化请以平安银行官网公布为准。

[平安银行我知道]想要知道更多?快来看"平安银行我知道"吧~

https://b.pingan.com.cn/paim/iknow/index.html

## 参考文档

<u>下载:同花顺如何开通风险警示股票买入.pdf</u> <u>《科创板基金经理买什么》</u> <u>《公司为什么要分批买卖股票》</u> 《为什么炒股必亏》 《股票买入326万什么意思》

<u>下载:同花顺如何开通风险警示股票买入.doc</u> 更多关于《同花顺如何开通风险警示股票买入》的文档...

声明 :

本文来自网络,不代表 【股识吧】立场,转载请注明出处: <u>https://www.gupiaozhishiba.com/article/34327496.html</u>